### スカラネット・パーソナルからの

# 在学猶予願(在学届)の提出について

貸与終了後、引き続き本学大学・大学院に在学している期間は、「在学猶予願」により奨学金の返 還期限が猶予されます。「在学猶予願」はスカラネット・パーソナルを通じて提出します。

在学中に繰上返還を予定している場合も必ず提出してください。在学猶予願が未提出の場合、貸 与終了後7か月目より返還が開始します。

## 在学猶予願の提出期限

貸与終了後、スカラネット・パーソナルから 速やかに提出 してください。

原則、毎月末日までに提出された在学猶予願を、翌月10日に大学が証明を行い機構に提出します。 (例:5/25に在学猶予願を入力⇒6/10に大学が証明)

在学猶予願の提出方法

スカラネット・パーソナルにログイン <u>https://scholar-ps.sas.jasso.go.jp</u>
 未登録者はスカラネット・パーソナルの新規登録をしてください。
 ① スカラネットにログイン ⇒ ② 各種届願・繰上 のタブを選択

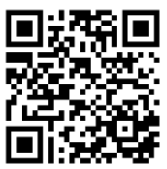

スカラネット・パーソナル ログイン画面はこちらから⇒

#### 2 ワンタイムパスワードを取得

- ① 「ワンタイムパスワードの取得画面へ」にてパスワードを取得
- ② 取得したワンタイムパスワードを使用して「各種届出・願出・繰上返還」へログイン

#### 3 在学猶予願を提出

- ① 種別を選択⇒② 誓約事項に同意⇒③ 在学猶予を願い出る奨学生番号を選択⇒
- ④ 学校情報※を入力(本学の学校番号 205020-00) ⇒ ⑤ 在学状況※を入力⇒⑥送信
  ※④学校情報と⑤在学状況の入力時の注意事項については裏面

### 4 手続き方法の詳細

提出方法の詳細は、マニュアル「在学猶予願を提出する方法」を参照して ください。 不明な点がある場合は、教務・学生室にお問合せください。 マニュアルはこちらから⇒

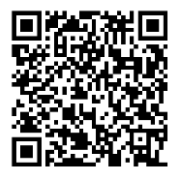

## <入力時の注意事項>

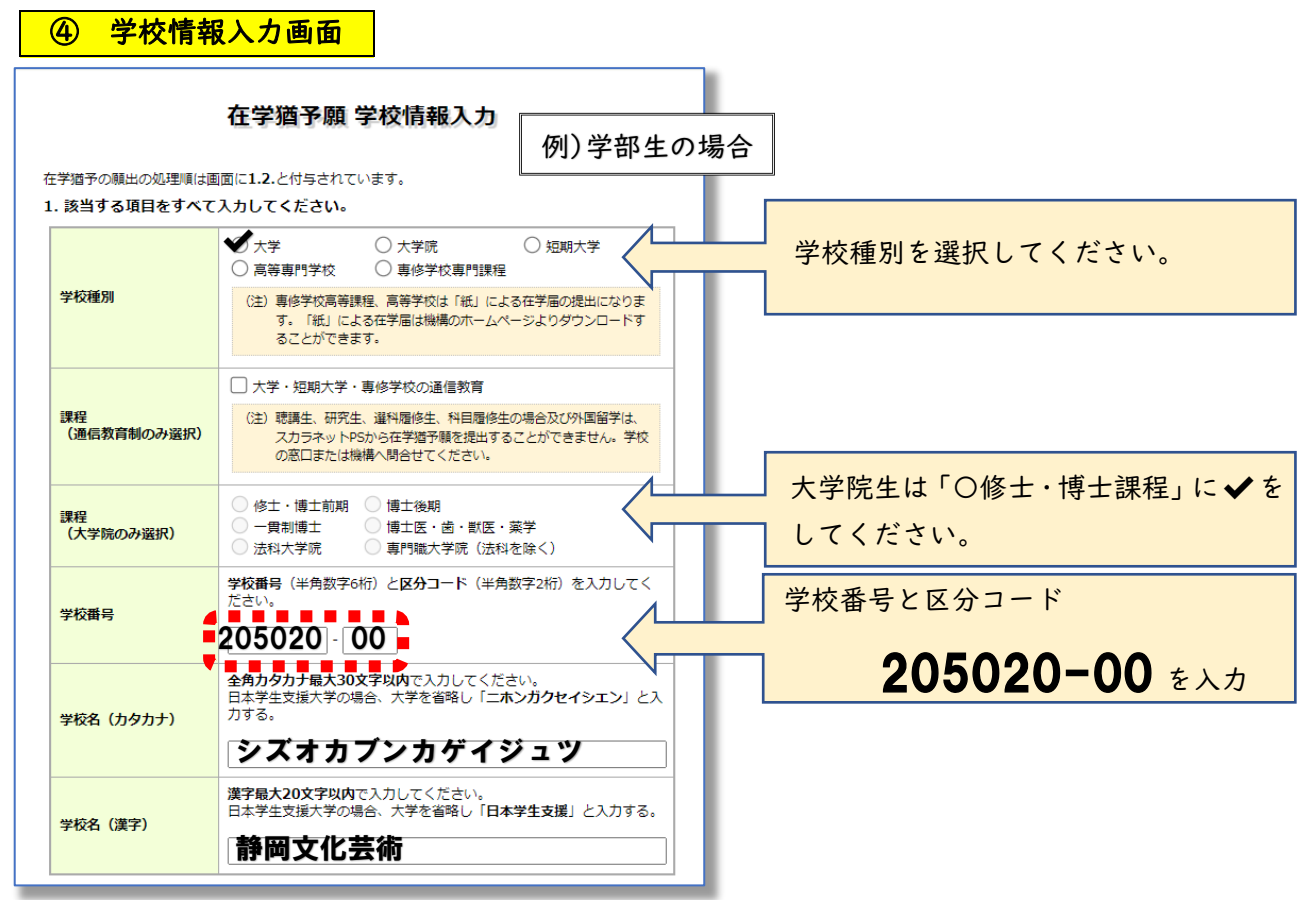

#### 6 現在校在学状況入力画面 例) 2020 年度学部入学者で、辞退により 2022 月 2. 現在校在学状況入力 9月で貸与終了となった場合 入学年月 2020/年4~月 2024 年 3 ~ 月 修了予定年月 貸与終了時(もしくは前回在学猶予期間) 年数(半角数字1文字): 🚺 年 🗸 の終了時)から卒業・修了予定年月まで 在学(猶予)年数・月数 月数(半角数字2文字): 6 か月 の年数(月数)を入力してください。 🗹 辞退 □ 廃止 □ 進学 願出事由が留年(休学は除く)の場合は 願出事由 □ 休学 留年 日 在籍中の留学 □ 長期履修 在学(猶予)年数は1年0か月で入力す 半角数字1文字で入力してください。 ること。 現在の年次 3 標準修業年限 4 ~ 半角数字・半角大文字英字16文字以内で入力してくだ さい - 〈ハイフン〉、. (ピリオド)、(、)(括弧)も半角 現在校学籍(学生証)番号 で入力することが出来ます。 ── 学籍番号にgやmを付けないこと。 2011XXX Л 例)2211200(数字のみ)

静岡文化芸術大学 教務・学生室 TEL:053-457-6121